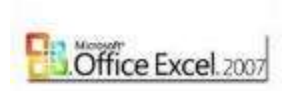

## **Aplicatia Microsoft Excel**

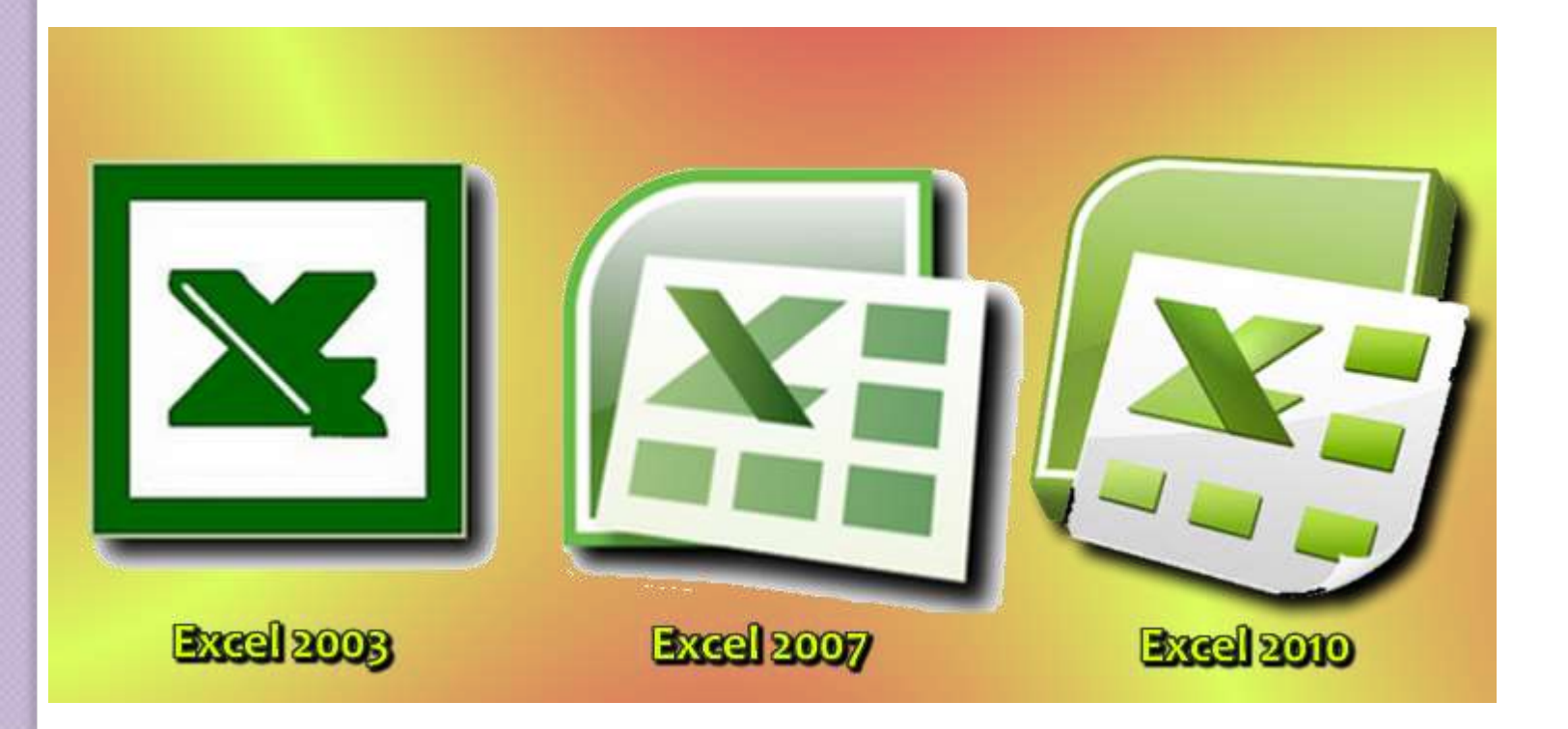

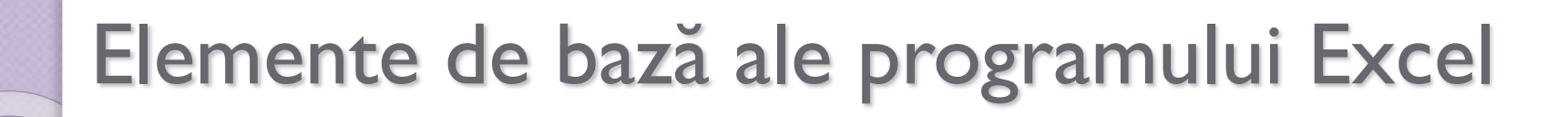

Programul

- > poate efectua calcule matematice, statistice, financiare
- Permite creare de grafice și diagrame
- > Permite gestiunea bazelor de date

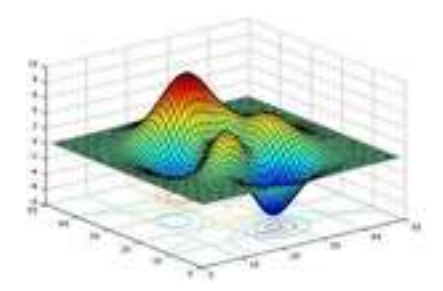

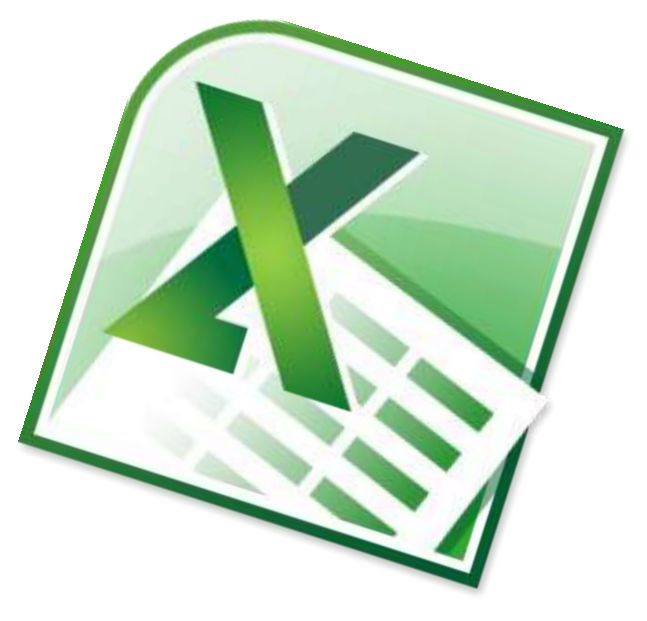

## Exemplu: Programul zilnic

|    | А | В           | С                | D             | E               | F              | G                  | Н           | I           |
|----|---|-------------|------------------|---------------|-----------------|----------------|--------------------|-------------|-------------|
| 1  |   | 1           |                  | 2010          |                 |                | Davis              | ar 🛋        |             |
| 2  |   |             | Year:            | 2010 💽        | wonth:          | 2 .            | Day:               |             | Today       |
| 4  |   |             | 22 februari      | 23 februari   | 24 februari     | 25 februari    | 26 februari        | 27 februari | 28 februari |
| 5  |   |             | Monday           | Tuesday       | Wednesday       | Thursday       | Friday             | Saturday    | Sunday      |
| 6  |   | 00:00-01:00 |                  |               |                 |                |                    |             |             |
| 7  |   | 01:00-02:00 |                  |               |                 |                |                    |             |             |
| 8  |   | 02:00-03:00 |                  |               |                 |                |                    |             |             |
| 9  |   | 03:00-04:00 |                  |               |                 |                |                    |             |             |
| 10 |   | 04:00-05:00 |                  |               |                 |                |                    |             |             |
| 11 |   | 05:00-06:00 |                  |               |                 |                |                    |             |             |
| 12 |   | 06:00-07:00 |                  |               |                 |                |                    |             |             |
| 13 |   | 07:00-08:00 |                  |               | Visit Company A | Plant Design   | Print Sales report |             |             |
| 14 |   | 08:00-09:00 |                  | Test Center   | Visit Company A | Plant Design   |                    |             |             |
| 15 |   | 09:00-10:00 |                  | Test Center   | Visit Company A | Plant Design   |                    |             |             |
| 16 |   | 10:00-11:00 |                  |               |                 |                |                    |             |             |
| 17 |   | 11:00-12:00 | Lunch with Peter |               |                 |                |                    |             |             |
| 18 |   | 12:00-13:00 | Lunch with Peter |               | Visit Company B | Vendor Meeting | Calc estimates     |             |             |
| 19 |   | 13:00-14:00 |                  | Sales Meeting | Visit Comapny B | Vendor Meeting |                    |             |             |
| 20 |   | 14:00-15:00 |                  | Sales Meeting | Visit Company B | Vendor Meeting |                    |             |             |
| 21 |   | 15:00-16:00 |                  |               |                 |                |                    |             |             |
| 22 |   | 16:00-17:00 |                  |               |                 |                |                    |             |             |
| 23 |   | 17:00-18:00 |                  |               |                 |                |                    |             |             |
| 24 |   | 18:00-19:00 |                  |               |                 |                |                    |             |             |
| 25 |   | 19:00-20:00 |                  |               |                 |                |                    |             |             |
| 26 |   | 20:00-21:00 |                  |               |                 |                |                    |             |             |
| 27 |   | 21:00-22:00 |                  |               |                 |                |                    |             |             |
| 28 |   | 22:00-23:00 |                  |               |                 |                |                    |             |             |
| 29 |   | 23:00-00:00 |                  |               |                 |                |                    |             |             |
| 30 |   |             |                  |               |                 |                |                    |             |             |

#### Exemplu: Calendar cu evenimente

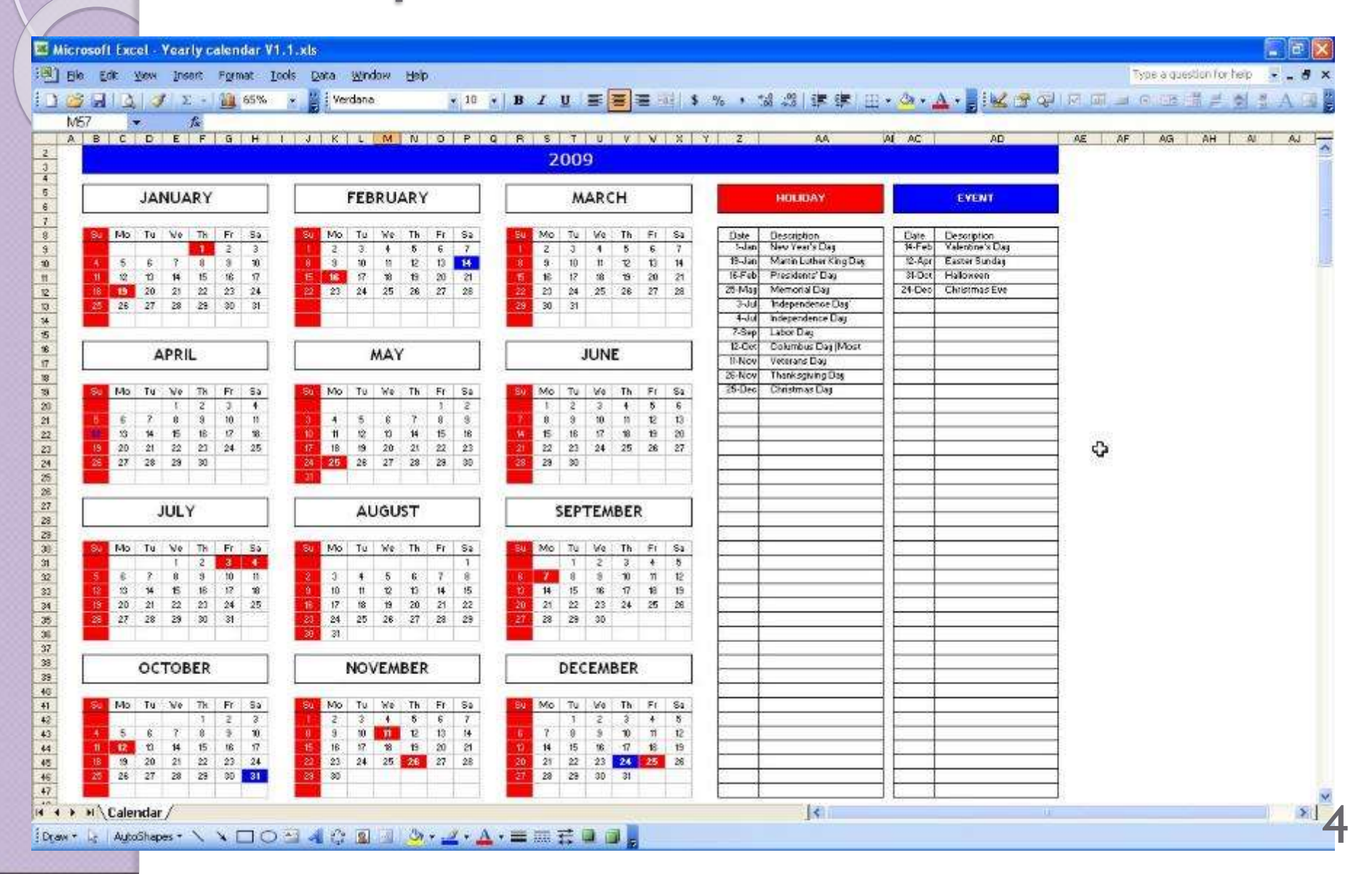

|       | ) •    | 9 - 9           |               | Date  | a laugut | Corre    | ular Dat        |                      | Sales I                | )ata - 🐧      | licros     | oft Exce | Į.                 |                  |                    |         |                     |        |             |     |
|-------|--------|-----------------|---------------|-------|----------|----------|-----------------|----------------------|------------------------|---------------|------------|----------|--------------------|------------------|--------------------|---------|---------------------|--------|-------------|-----|
| Pivot | tTable | Table (         | all<br>Column |       | e Layout | Bar<br>Y | Area X<br>(Scat | Y<br>(Y<br>(ter) = 1 | Other<br>Charts *      | ure 10<br>Gra | SX<br>phic | Shapes   | Hyperlink<br>Links | A<br>Text<br>Box | Header<br>& Footer | WordArt | Signature<br>Line * | Object | Ω<br>Symbol |     |
|       | н      | (18             | • (           | 2)    | fx       |          |                 |                      |                        |               |            |          |                    |                  |                    |         |                     |        |             |     |
| ×.    | A      | В               |               |       | С        | D        | E               |                      | F                      | G             |            | H        | 1                  |                  | J                  | К       | L                   |        | м           | 113 |
| 1 2   |        |                 |               |       |          |          |                 |                      |                        |               |            |          | -                  |                  |                    | -       |                     |        |             |     |
| 3     |        | <b>Total Sa</b> | ıles b        | y St  | ore      |          | Total Sa        | les b                | y Region               |               |            |          |                    | c .              | ine f              | NV C    |                     |        |             |     |
| 4     |        | Store           | •             | Sales | s 💽      |          | Region          | Sale                 | 5                      |               |            |          | OTAL               | . SA             | LES D              | STC     | AIEG                | ORI    | 8           |     |
| 5     |        | Store 1         |               | Ş     | 313,765  |          | West            | S                    | 1,718,25               | 3             |            |          |                    |                  |                    |         |                     |        |             |     |
| 6     | 3      | Store 2         |               | S     | 107,160  |          | South           | WS .                 | 534,38                 | 9             |            |          |                    | -                |                    |         | -                   |        |             |     |
| 1     |        | Store 3         |               | 5     | 351,/51  |          | Midwest         | Os                   | 1,009,26               | \$2           |            |          | 1                  |                  |                    |         |                     |        | 83          |     |
| 0     |        | Store 4         |               | 2     | 131,047  |          | East            | 000                  | 4 160 34               |               |            |          |                    |                  |                    |         |                     |        |             |     |
| 10    | 1      | Store 6         |               | 5     | 167 467  |          | 10101           | 7                    | 4,102,34               |               |            | 6        |                    |                  |                    |         |                     |        |             |     |
| 11    | -      | Store 7         |               | S     | 210.073  |          |                 |                      |                        |               |            |          |                    |                  |                    |         |                     |        |             |     |
| 12    | 1      | Store 8         |               | s     | 308.092  |          | Total Sa        | les b                | v Categor              | ,             |            |          |                    |                  |                    |         |                     |        |             |     |
| 12    |        | Store 0         |               | \$    | 07 400   |          | Catoneny        | Salo                 | All bedanked at Andrew |               |            |          |                    |                  |                    |         |                     |        |             |     |
| 14    | 1      | Store 10        | -             | s     | 303 484  |          | Automotive      | Sule                 | 86.28                  | 5             |            |          | < C.               |                  |                    |         |                     | 1      |             | -   |
| 15    | - 1    | Store 11        |               | S     | 396.891  |          | Gardening       | S                    | 52.04                  | 2             |            |          |                    | _                |                    |         | -                   |        |             |     |
| 16    |        | Store 12        |               | S     | 151,168  |          | Electronics     | \$                   | 83.02                  | 5             |            |          |                    |                  |                    |         |                     | -      |             |     |
| 17    |        | Store 13        |               | S     | 251,390  |          | Jewelry         | S                    | 93,03                  | 5             |            |          |                    |                  |                    |         |                     |        |             |     |
| 18    |        | Store 14        |               | s     | 392,776  |          | Sporting        | 5                    | 50,01                  | 5             |            |          |                    | -                | -                  | -       |                     |        |             |     |
| 19    |        | Store 15        |               | S     | 259,654  |          | Houseware       | 5                    | 19,14                  | 2             |            |          | Autom              | otivo            | Gard               | aning ( | Electro             | olee   |             |     |
| 20    |        | Store 16        |               | S     | 225,184  |          | Books           | 5                    | 42,24                  | 7             |            |          | Autom              | Olive            | = Guru             | ennið i | - cieciro           | inc.5  |             |     |
| 21    | 1      | Store 17        |               | S     | 335,785  |          | Games           | 5                    | 18,42                  | 2.            |            |          | Jewelr             | У                | Sport Sport        | ing 1   | Housev              | vares  |             |     |
| 22    |        |                 |               |       |          |          |                 |                      |                        | 11            |            |          | Books              |                  | Gam                | es      |                     |        |             |     |
| 23    |        |                 |               |       |          |          |                 | _                    |                        |               |            |          |                    |                  |                    |         |                     |        |             |     |
| 24    |        |                 |               |       |          |          |                 |                      |                        |               |            |          |                    |                  |                    |         |                     |        |             |     |
| 23    | _      |                 | -             |       | _        |          |                 | -                    |                        |               | -          |          |                    |                  |                    |         |                     |        |             |     |
| 20    |        |                 | -             |       |          | _        |                 | _                    |                        |               |            |          |                    |                  |                    |         | _                   | U      |             | 1   |

|    | A | В                      | C            | D             | E       | F          |
|----|---|------------------------|--------------|---------------|---------|------------|
| 1  |   |                        |              |               |         |            |
| 2  |   | Name                   | Capital      | Continent     | Area    | Population |
| 3  |   | Argentina              | Buenos Aires | South America | 2777815 | 32300003   |
| 4  |   | Bolivia                | La Paz       | South America | 1098575 | 7300000    |
| 5  |   | Brazil                 | Brasilia     | South America | 8511196 | 150400000  |
| 6  |   | Canada                 | Ottawa       | North America | 9976147 | 26500000   |
| 7  |   | Chile                  | Santiago     | South America | 756943  | 13200000   |
| 8  |   | Colombia               | Bagota       | South America | 1138907 | 33000000   |
| 9  |   | Cuba                   | Havana       | North America | 114524  | 10600000   |
| 10 |   | Ecuador                | Quito        | South America | 455502  | 10600000   |
| 11 |   | El Salvador            | San Salvador | North America | 20865   | 5300000    |
| 12 |   | Guyana                 | Georgetown   | South America | 214969  | 800000     |
| 13 |   | Jamaica                | Kingston     | North America | 11424   | 2500000    |
| 14 |   | Mexico                 | Mexico City  | North America | 1967180 | 88600000   |
| 15 |   | Nicaragua              | Managua      | North America | 139000  | 3900000    |
| 16 |   | Paraguay               | Asuncion     | South America | 406576  | 4660000    |
| 17 |   | Peru                   | Lima         | South America | 1285215 | 21600000   |
| 18 |   | United States of Ameri | Washington   | North America | 9363130 | 249200000  |
| 19 |   | Uruguay                | Montevideo   | South America | 176140  | 3002000    |
| 20 |   | Venezuela              | Caracas      | South America | 912047  | 19700000   |
| 24 |   |                        |              |               |         |            |

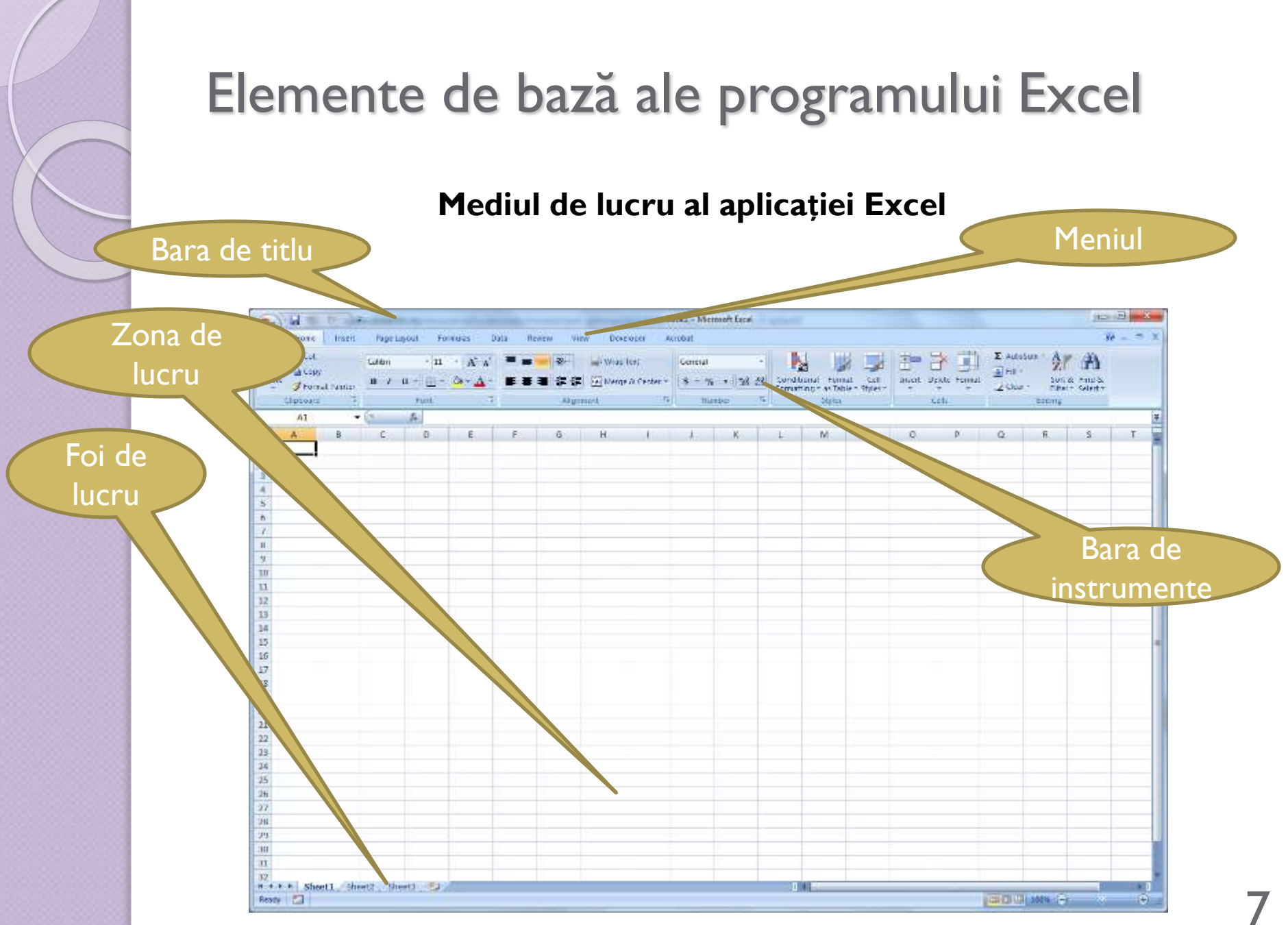

# Lucrul cu principalele obiecte Excel

Un fișier Excel se numește **registru de calcul** și poate conține mai multe **foi de calcul**.

Foi de calcul (worksheets)

Trecerea la foaia următoare/precedentă:
Ctrl+PgDn/Ctrl+PgUp

Copierea/mutarea unei foi în altă foaie: Click dr. – Move or Copy Sheet Elemente de bază ale programului Excel

# Zona de lucru este împărțită in linii și coloane:

Liniile sunt notate cu 1,2,3.....

- Coloanele sunt notate cu A, B, ....Z, AA, AB....
- Celule: literă coloană și cifră rând A5, D22

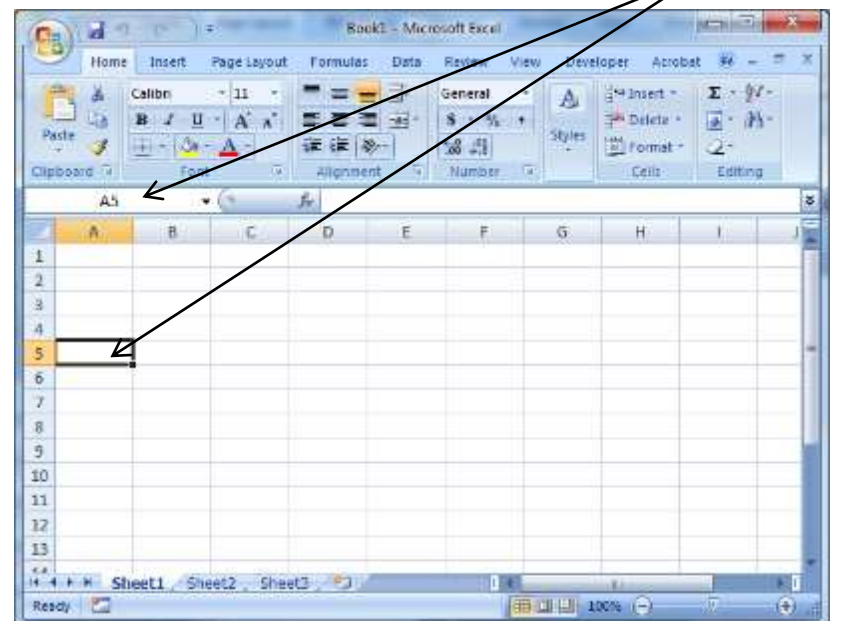

### Domeniu de celule Se notează: A4:DI0 (prima celulă și ultima)

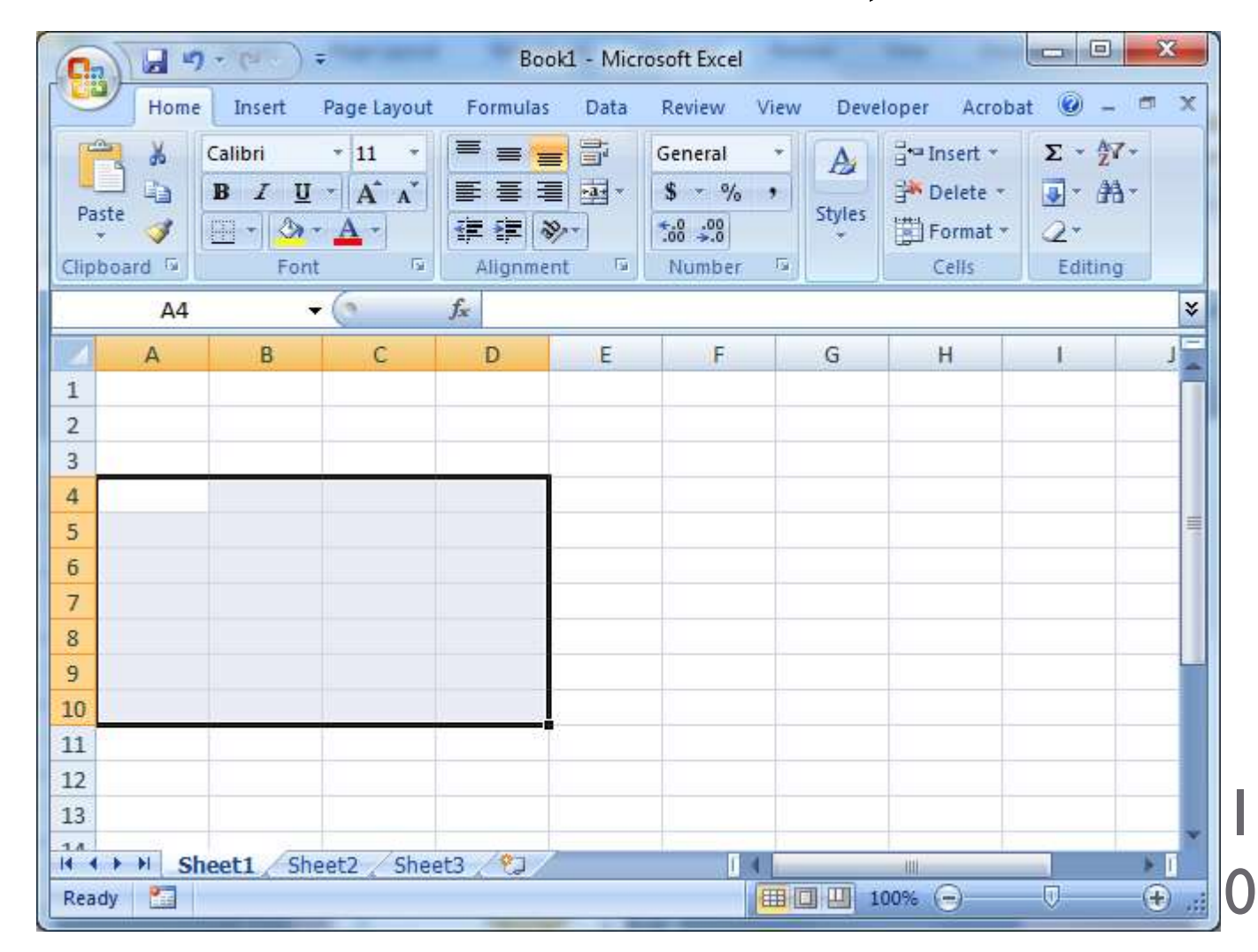

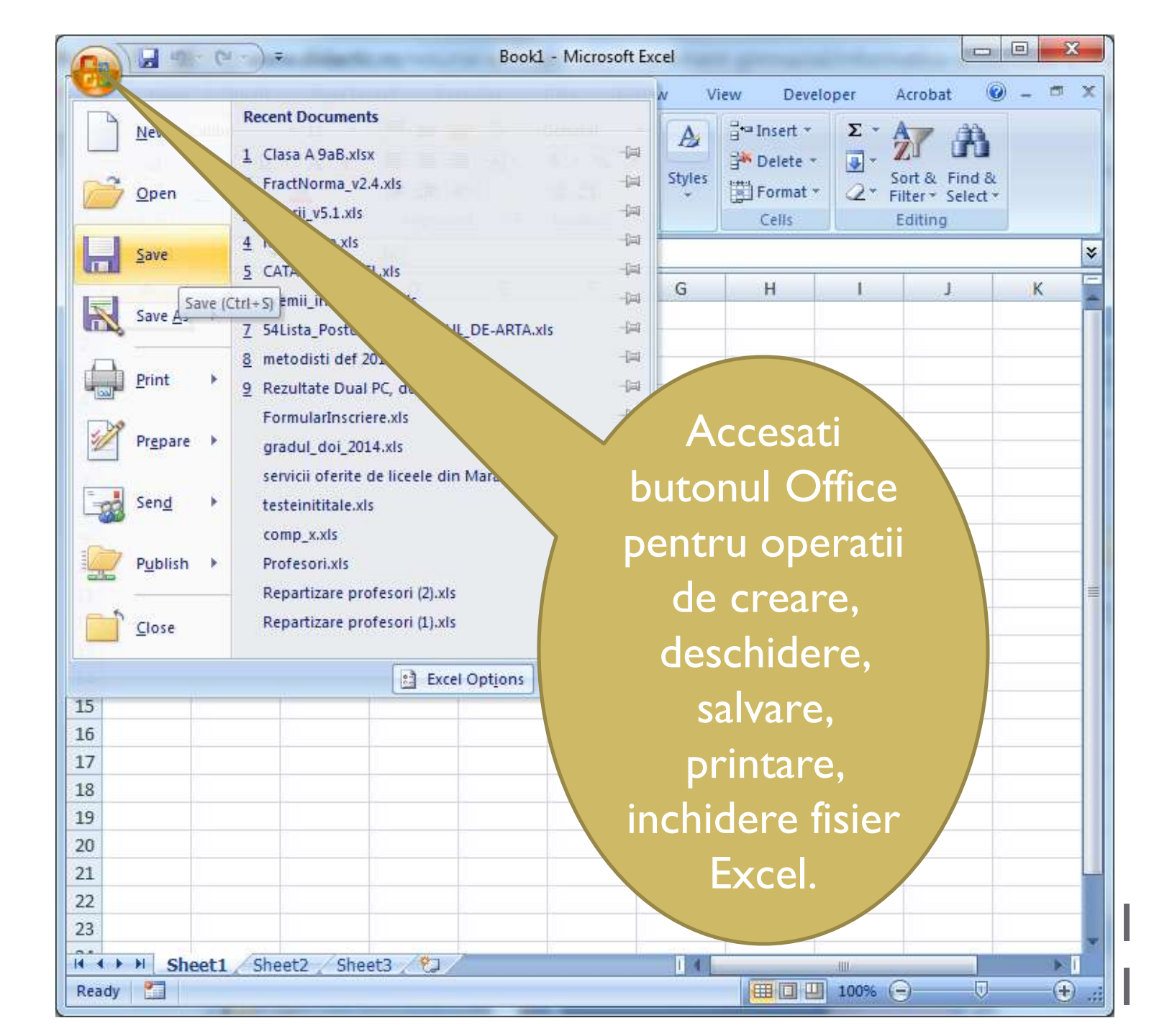

Accesati acest buton pentru inserarea unei noi foi de calcul. Efectuati clic dr. pe numele unei foi de calcul pentru a efectua diverse operatii asupra ei(redenumire, stergere, culoare, etc).

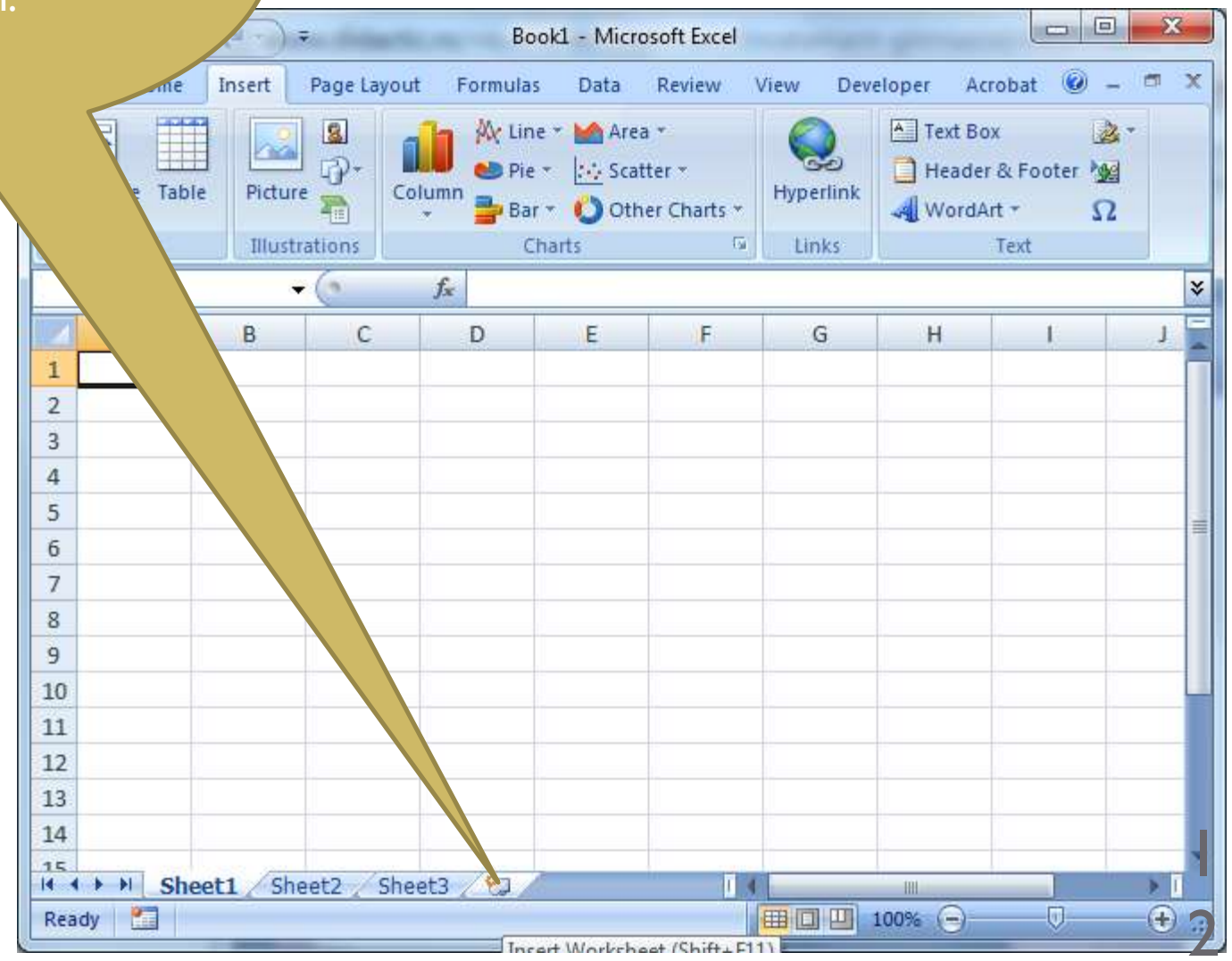

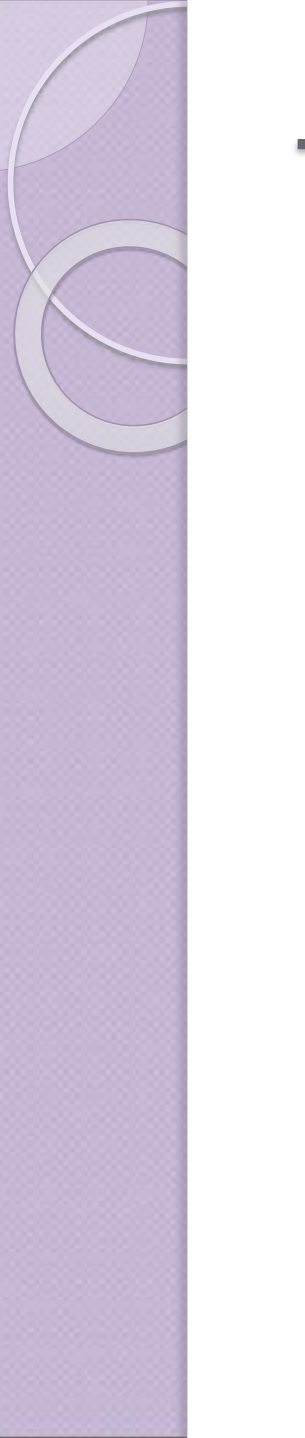

## Tema

. Care este numarul maxim de randuri si coloane al unei foi de calcul Microsoft Excel. (cautare pe Internet).

# Lucrul cu principalele obiecte Excel

Aplicații:

- Creați un registru nou in D:\10x\Registre de calcul (unde x reprezintă clasa, ex.:9A).
- 2. Salvati registrul în folderul clasei cu numele "Studiu regional asupra populatiei".
- Poziționați cursorul în celula A2 și scrieți cuvantul "Nume", în celula B2 scrieți "Localitate", iar in C2 "Populatie".
- 4. Completați urmatoarele 10 randuri cu date despre 10 localitati la alegere.
- 5. Redenumiti foaia de lucru cu numele "Localitate" si colorati tabul corespunzator cu verde.
- Inserati o foaie noua de calcul, redenumiti-o cu numele "Date personale" si colorati tabul corespunzator cu rosu.